### MANUAL DE UTILIZAÇÃO DO <u>SEI</u> PROGRESSÃO POR CAPACITAÇÃO PROFISSIONAL – V1. Atualizado em 25.07.2018

# SUMÁRIO

| Manual                     | Passo                                                                                     | Atividade                                                                                                    | Página(s)                                                                                      |
|----------------------------|-------------------------------------------------------------------------------------------|----------------------------------------------------------------------------------------------------|------------------------------------------------------------------------------------------------|
|                            | 1                                                                                         | Entrar no SEI                                                                                                    | 2                                                                                              |
|                            | 2                                                                                         | Iniciar Novo Processo                                                                                                    | 2                                                                                              |
|                            | 3                                                                                         | Documento interno do SEI – <u>Incluir</u> e <u>alterar</u> dados.                                                                                                    | 2                                                                                              |
|                            | 4                                                                                         | Assinar documento                                                                                                    | 2                                                                                              |
| Manual Simplificado        | 5                                                                                         | Anexar Documento Externo                                                                                                    | 2-3                                                                                            |
|                            | 6                                                                                         | Autenticar Documento Externo.                                                                                                    | 3                                                                                              |
|                            | 7                                                                                         | Enviar Processo                                                                                                    | 3                                                                                              |
|                            | 8                                                                                         | Incluir despacho com informações/correção, <u>se</u><br>necessário.                                                                                                    | 4                                                                                              |
|                            |                                                                                           |                                                                                                    |                                                                                                |
| Manual                     | Passo                                                                                     | Atividade                                                                                                    | Página(s)                                                                                      |
| Manual                     | Passo<br>1                                                                                | Atividade<br>Entrar no SEI                                                                                                    | Página(s)<br>5                                                                                 |
| Manual                     | Passo           1           2                                                             | Atividade         Entrar no SEI       Iniciar Novo Processo                                                                                                    | <b>Página(s)</b><br>5<br>5-7                                                                   |
| Manual                     | Passo           1           2           3                                                 | AtividadeEntrar no SEIIniciar Novo ProcessoDocumento interno do SEI – Incluir e alterar dados.                                                                                      | Página(s)           5           5-7           7-9                                              |
| Manual<br>Manual Datalhada | Passo           1           2           3           4                                     | AtividadeEntrar no SEIIniciar Novo ProcessoDocumento interno do SEI – Incluir e alterar dados.Assinar documento                                                                     | Página(s)           5           5 - 7           7 - 9           9 - 10                         |
| Manual<br>Manual Detalhado | Passo           1           2           3           4           5                         | AtividadeEntrar no SEIIniciar Novo ProcessoDocumento interno do SEI – Incluir e alterar dados.Assinar documentoAnexar Documento Externo                                             | Página(s)         5         5 - 7         7 - 9         9 - 10         10 - 11                 |
| Manual<br>Manual Detalhado | Passo           1           2           3           4           5           6             | AtividadeEntrar no SEIIniciar Novo ProcessoDocumento interno do SEI – Incluir e alterar dados.Assinar documentoAnexar Documento ExternoAutenticar Documento Externo.                | Página(s)         5         5 - 7         7 - 9         9 - 10         10 - 11         12 - 14 |
| Manual<br>Manual Detalhado | Passo           1           2           3           4           5           6           7 | AtividadeEntrar no SEIIniciar Novo ProcessoDocumento interno do SEI – Incluir e alterar dados.Assinar documentoAnexar Documento ExternoAutenticar Documento Externo.Enviar Processo | Página(s)         5 $5 - 7$ $7 - 9$ $9 - 10$ $10 - 11$ $12 - 14$ $14 - 15$                     |

MANUAL SIMPLIFICADO

| PASSO | ATIVIDADE                                                                | PROCEDIMENTOS                                                                                                    |
|-------|--------------------------------------------------------------------------|----------------------------------------------------------------------------------------------------|
| 1     | Entrar no SEI                                                            | <ul> <li>Acessar - <u>sei.uffs.edu.br</u></li> <li>Preencher Login e Senha</li> <li>Clicar em - Avançar</li> <li>Alguns conceitos para iniciantes do SEI :<br/><u>https://comunidades.enap.gov.br/mod/page/view.php?id=129</u></li> </ul>                                                                                                    |
| 2     | Iniciar Novo<br>Processo                                                 | <ul> <li>Clique em – Iniciar Processo (em menu, do lado esquerdo)</li> <li>Escolha o tipo de processo: MP0100 – Progressão por Capacitação</li> <li>Profissional</li> <li>Em Especificação preencher: Nome do servidor requerente</li> <li>Em interessado preencher: Nome do servidor requerente</li> <li>Em nível de acesso selecionar: Público</li> <li>Clique em: Salvar</li> </ul>                                                                                                    |
| 3     | Documento<br>interno do SEI<br><u>Incluir</u> e <u>alterar</u><br>dados. | <ul> <li>Para incluir documento: <ul> <li>Clicar sobre o ícone – Incluir Documento</li> <li>Escolha o tipo de documento: F9929 – Requerimento de Progressão por Capacitação;</li> <li>Em interessado: Incluir nome do requerente, caso não esteja preenchido.</li> <li>Em <u>nível de acesso</u> selecionar: Restrito (Possui dados pessoais).</li> <li>Clicar em – Confirmar dados.</li> </ul> </li> <li>Para preencher/alterar conteúdo do documento.</li> <li>No lado esquerdo da tela – Clique sobre o documento que deseja alterar.</li> <li>Clique em – Editar Conteúdo</li> <li>Preencha e Altere os dados necessários.</li> <li>Clicar em – Salvar e na sequência feche a janela de edição.</li> </ul> <li>IMPORTANTE: Observe os documentos a serem inseridos com base no Fluxograma.</li> |
| 4     | Assinar<br>documento                                                     | <ul> <li>Selecione o documento que deseja assinar.</li> <li>Clicar em – Assinar documento</li> <li>Em assinante – Confira o seu nome;</li> <li>Em Cargo/Função, selecionar: <ul> <li><u>Cargo Efetivo</u> – para documentos pessoas, requerimentos pessoais, etc; ou</li> </ul> </li> <li>O responsável pela assinatura – Incluir a senha (a mesma do login) ou assinar com Certificado Digital.</li> <li>Por fim, clicar em – Assinar</li> </ul>                                                                                                    |
| 5     | Anexar<br>Documento<br>Externo<br>(Diploma ou<br>Certificado)            | <ul> <li>Clicar sobre o ícone – Incluir Documento</li> <li>Escolha o tipo de documento: Externo</li> <li>Selecionar o tipo de documento: Diploma ou Certificado</li> <li>Data do documento: preencher com a data que o documento foi expedido, publicado.</li> <li>Em número/nome na árvore preencher: O nível da Formação (Ex. Mestrado)</li> <li>Em Formato selecionar: Digitalizado Nesta Unidade ou Nato Digital, conforme o a ocorrência.</li> <li>Quando selecionado a opção Digitalizado Nesta Unidade, escolher o tipo de conferência realizado.</li> <li>Em nível de acesso selecionar: Público ou Restrito (caso o documento possua dados restritos, Exemplo – número de CPF, RG, etc.).</li> <li>Clique em "Escolher arquivo" e encontre o arquivo que deseja anexar ao</li> </ul>       |

|   |                                     | processo.<br>– Clique em " <b>Confirmar Dados</b> " e finalize a inclusão do documento externo.<br><b>IMPORTANTE</b> : Observar os documentos a serem inseridos no Fluxograma.                                                                                                    |
|---|-------------------------------------|----------------------------------------------------------------------------------------------------|
| 6 | Autenticar<br>Documento<br>Externo. | <ul> <li>Clique em "Confirmar Dados" e finalize a inclusão do documento externo.<br/>IMPORTANTE: Observar os documentos a serem inseridos no Fluxograma.</li> <li>Observações: <ol> <li>O servidor não pode autenticar os próprios documentos pessoais (Exemplo: cópia do próprio RG, CPF ou Diploma).</li> <li>O SEI não permite enviar o documento para outro setor para autenticação. O documento externo (Diploma, Atestado, CPF, Certidão, etc) deverá ser anexado ao processo no mesmo departamento que será autenticado.</li> </ol> </li> <li>Procedimentos (verificar se é situação 1 ou 2).</li> <li>Situação 1. Havendo mais de um servidor no mesmo setor.</li> <li>Situação 2. Não havendo mais de 1 (um) servidores no mesmo setor.</li> <li>Procedimento igual para Situação 1 e Situação 2.</li> <li>O interessado: <ol> <li>Digitaliza o documento a ser incluído no processo;</li> <li>Inclui o documento no processo (se tiver dúvida, consultar manual de inclusão de documento original (documento fisico) ao colega de trabalho para conferência; c</li> <li>Solicita que o colega de trabalho autentique o documento no SEI.</li> </ol> </li> <li>Procedimentos (verificar se é situação 1 ou 2).</li> <li>Situação 1. Havendo mais de um servidor no mesmo setor:</li> <li>Colega de trabalho (servidor público efetivo): <ol> <li>Faz login no SEI</li> <li>Localiza o processo no SEI;</li> <li>Abrir o documento a ser autenticado; e</li> <li>Clicar em – Autenticar Documento;</li> <li>em Cargo/Função (Seta Vermelha), selecionar: o seu cargo efetivo</li> <li>incluir a senha (a mesma do login) ou assinar com Certificado Digital.</li> <li>Por fim, clicar em – Assinar</li> </ol> </li> <li>Situação 2. Não havendo mais de 1 (um) servidores no mesmo setor:</li> <li>O interessado: <ol> <li>Localiza o processo no SEI;</li> <li>Selecionar o documento que necessita de autenticação.</li> <li>Clicar em – Autenticar Documento.</li> </ol> </li> <li>Colega de trabalho (servidor público efetivo):</li> <li>Em Assinante – Selecionar o nome do servidor que autenticará o documento.</li></ul> |
|   |                                     | <ul> <li>assinar com Certificado Digital.</li> <li>Por fim, clicar em – Assinar.</li> </ul>                                                                                                    |
| 7 | Enviar<br>Processo                  | <ul> <li>Clicar em – Enviar Processo</li> <li>Em – Unidades, selecionar a(s) unidade(s): SEACAR</li> <li>Clique em – Enviar</li> </ul>                                                                                                    |

| 8 | Incluir<br>despacho com<br>informações de<br>correção. <u>Caso</u><br><u>o processo</u><br>retorne ao<br>interessado. | <ul> <li>Em caso de desconformidade ou falta de assinatura, o interessado atenderá ao despacho da SEACAR, que recomendará a autenticações, assinaturas, novos formulários de retificação ou informações complementares por comunicado via Despacho Padrão F9984.</li> <li>No processo clique em: "incluir documento"</li> <li>Em tipo de documento selecionar: F9984 – Despacho Padrão</li> <li>Em nível de acesso, clique na opção "Público ou Restrito" conforme a necessidade, na sequência clique em "Confirmar Dados".</li> <li>Clique na opção "editar conteúdo" para poder editar o despacho.</li> <li>Ao finalizar o preenchimento, clique em salvar e na sequência, assine o documento.</li> <li>Enviar o processo seguindo as instruções do passo 7.</li> <li>No caso do interessado não complementar o processo com documentos válidos solicitados, deverá manifestar ciência por escrito utilizando o Despacho Padrão F9984;</li> <li>Assina o formulário;</li> <li>Encaminha à SEACAR.</li> </ul> |
|---|----------------------------------------------------------------------------------------------------|----------------------------------------------------------------------------------------------------|
|---|----------------------------------------------------------------------------------------------------|----------------------------------------------------------------------------------------------------|

#### MANUAL DETALHADO

#### <u>1º Entrar no sistema SEI</u>

- Entrar no Sistema Eletrônico de informações - SEI - <u>sei.uffs.edu.br</u>

- Preencher Login e Senha (igual ao utilizado para acessar o e-mail institucional), na sequência clique em acessar.

- Clique no ícone Acessar (seta vermelha);

|  | Mesmo<br>para ac | Ususário<br>essar o e- | e Senha ı<br>-mail insti | ıtilizado<br>tucional |
|--|------------------|------------------------|--------------------------|-----------------------|
|  | sei!             | Usuário:               |                          |                       |
|  |                  | Le <u>m</u> brar       | Acessar                  |                       |

<u>2º Iniciar um novo Processo</u> – Clique em "Iniciar Processo" (seta vermelha)

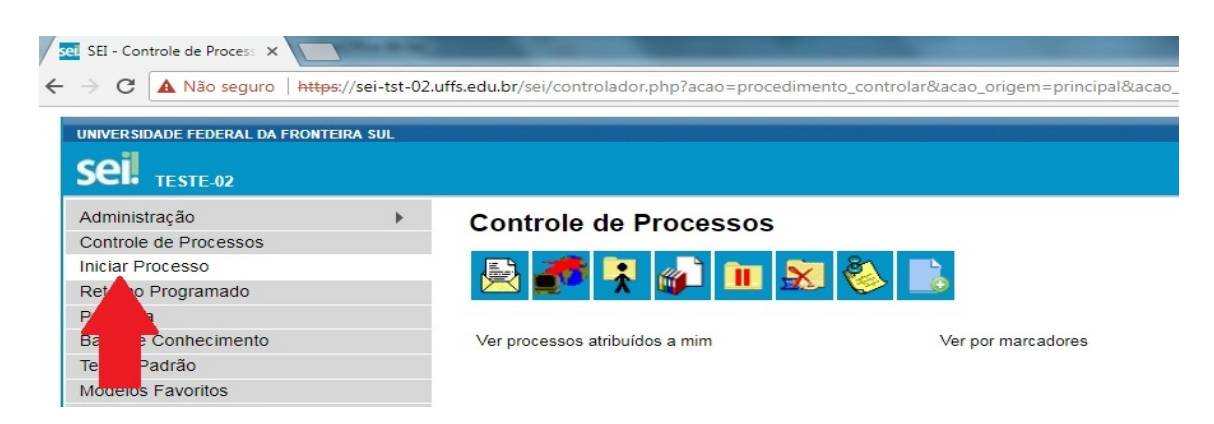

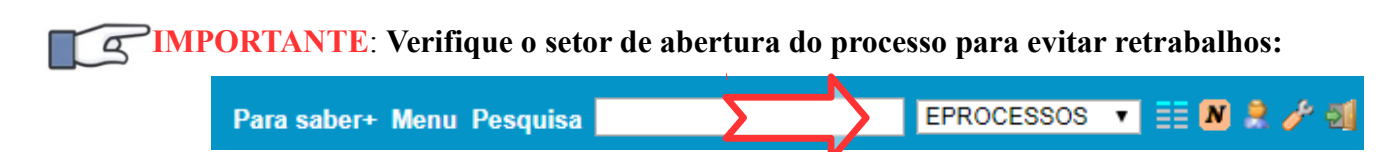

- Clique no símbolo de mais (+) grifado na cor verde (Seta Vermelha).

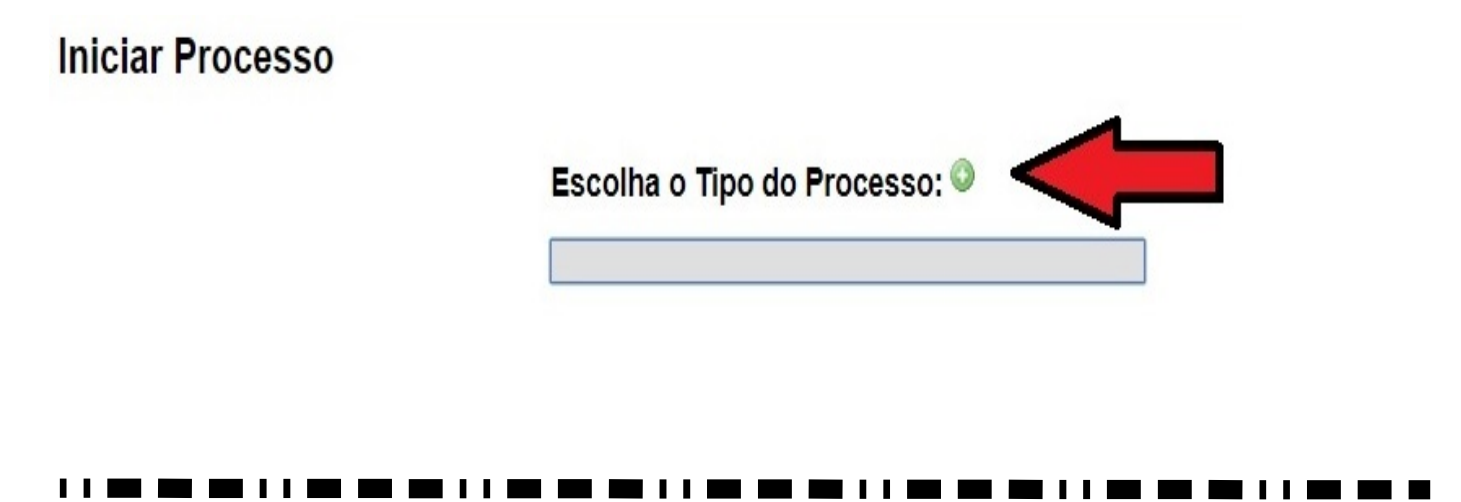

- Clique no espaço em branco (abaixo da Seta Vermelha) e digite o tipo de processo: MP0100 - Pessoal: Progressão por Capacitação Profissional.

- Na sequência Clique sobre o nome do processo (seta preta): MP0100 - Pessoal: Progressão por Capacitação Profissional.

Abrirá a tela de cadastro do processo apresentada na próxima página com as devidas instruções de preenchimento.

## Iniciar Processo

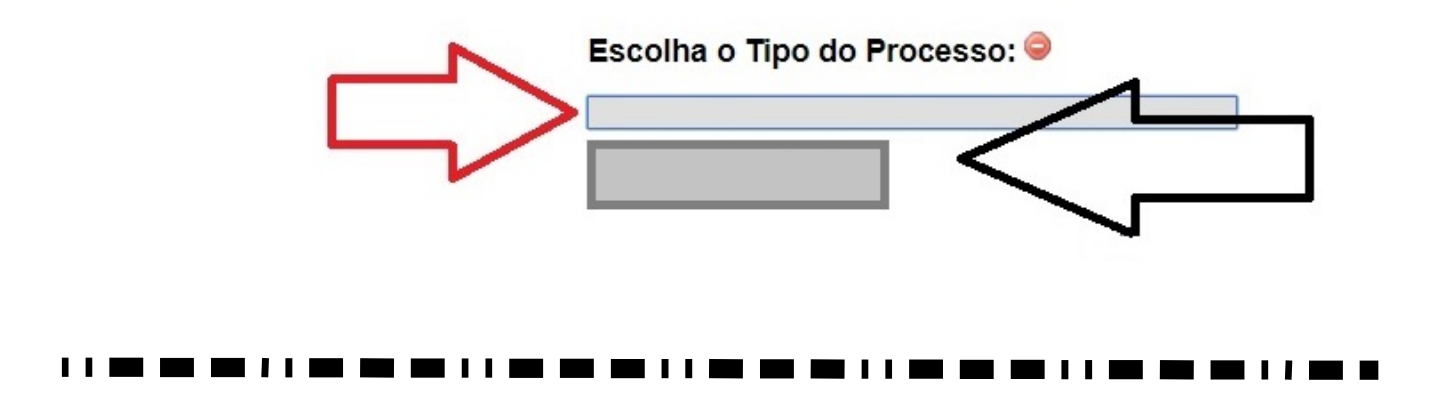

- Em interessado (seta verde), preencher: Nome do servidor requerente
- Em nível de acesso (seta preta), preencher: Público.
- Ao final clique em <u>Salvar</u> (Seta Laranja).

Obs. Os demais campos, não precisam ser preenchidos neste processo.

# Alterar Processo Protocolo: Data de Autuação: 23205.100010/2018-81 28/03/2018 Tipo do Processo: Especificação: Classificação por Assuntos: Interessados: • Observações desta unidade: Nível de Acesso

| <ul> <li>Sigiloso</li> </ul> | Restrito | Público |        |
|------------------------------|----------|---------|--------|
|                              |          |         | Salvar |
|                              |          |         |        |

### 3. Incluir e alterar dados do documento

- Clicar sobre o ícone - Incluir Documento (seta vermelha)

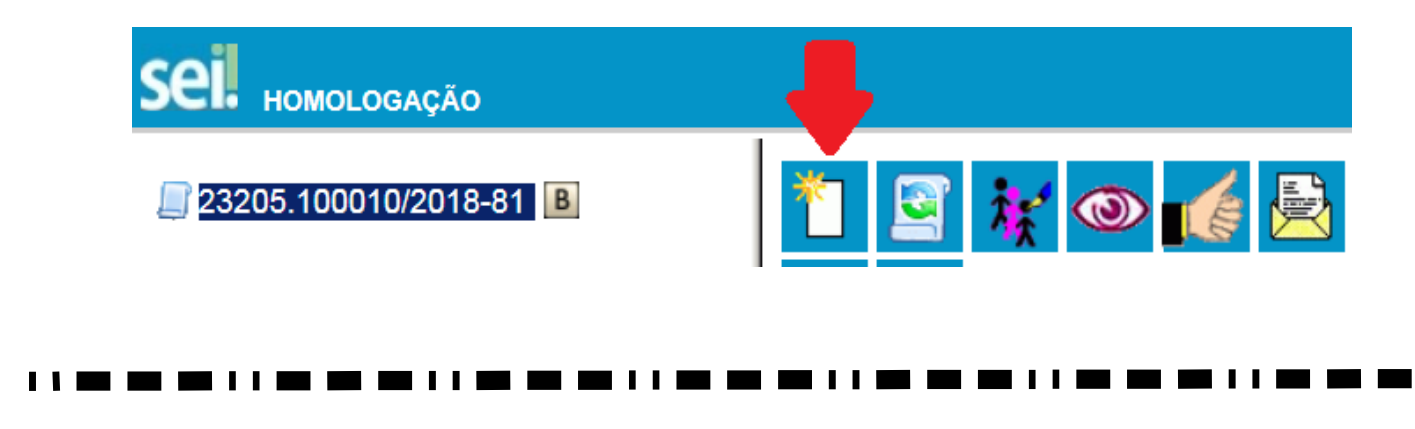

Salvar

•

P X \* 1 -

*₽* **≥** × <del>2</del> ₹

- Clique no símbolo de mais (+) grifado na cor verde (Seta Vermelha), para ampliar o rol de documentos.

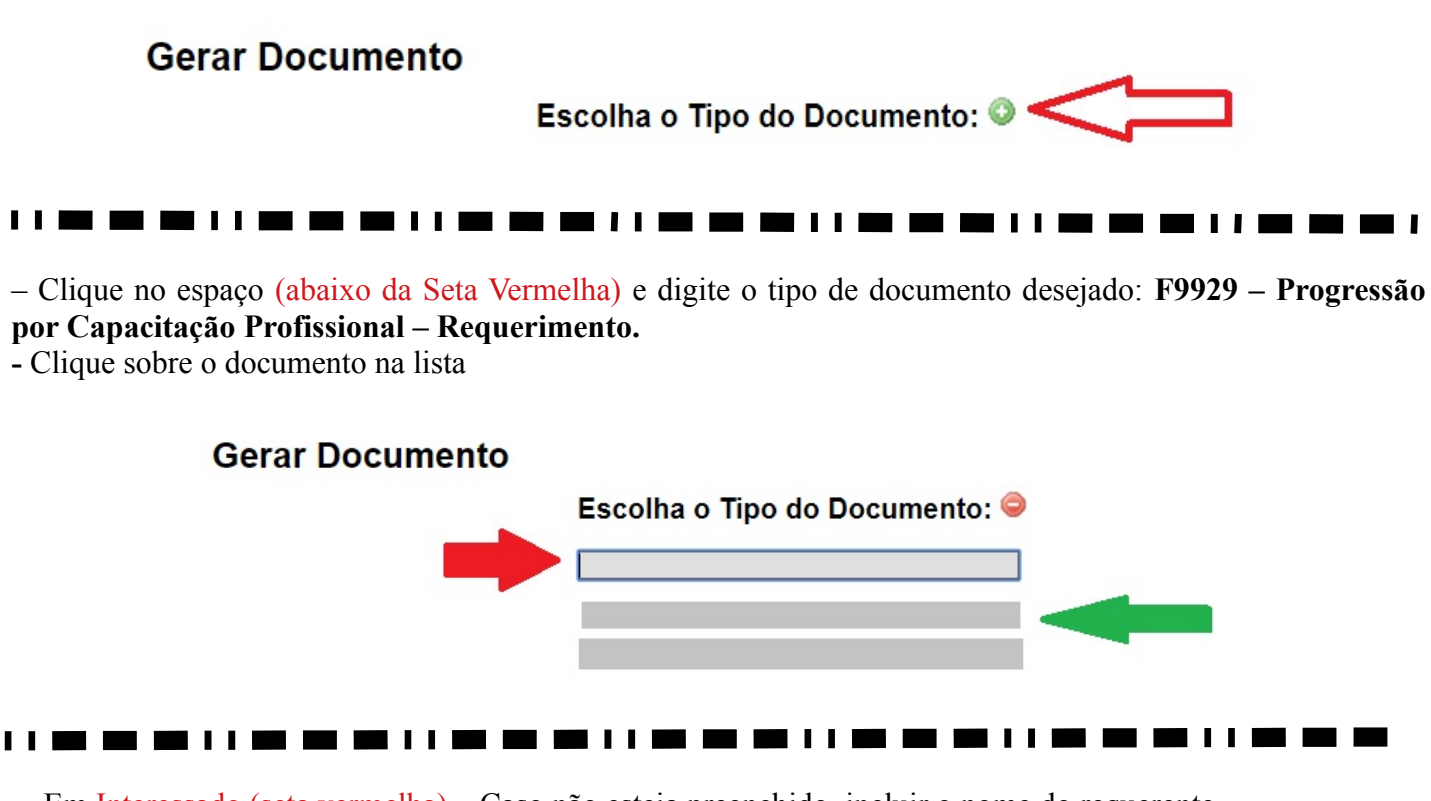

- Em Interessado (seta vermelha) Caso não esteja preenchido, incluir o nome do requerente.
- Em nível de acesso, (seta verde) optar por restrito (Há informações pessoais no formulário).
- No campo hipótese legal escolha Informações pessoais (aparecerá quando marcar RESTRITO)
- Ao final clique em Confirmar Dados (Seta preta).

| Texto Inicial                      |          |         |                 |
|------------------------------------|----------|---------|-----------------|
| Documento Modelo                   |          |         |                 |
| Texto Padrão                       |          |         |                 |
| Nenhum                             |          |         |                 |
| escrição:                          |          |         |                 |
| teressados:                        | -        |         |                 |
|                                    |          |         |                 |
|                                    |          |         |                 |
|                                    |          |         | -               |
| assificação por Ass <u>u</u> ntos: |          |         |                 |
|                                    |          |         |                 |
|                                    |          |         | ▲               |
|                                    |          |         |                 |
| oservações desta unidade:          |          |         |                 |
|                                    |          |         | 1               |
|                                    | ל ל      |         |                 |
| Nível de Acesso                    | $\sim$   |         |                 |
| Sigiloso                           | Restrito | Público |                 |
|                                    |          | ~       |                 |
|                                    |          |         | Confirmar Dados |
|                                    |          |         |                 |

#### Preencher ou Alterar Dados no Documento

- Clique sobre o documento que deseja preencher ou alterar os dados (seta vermelha)

- Para preencher ou alterar os dados do Documento, Clique em - Editar Conteúdo (seta preta)

Observação: não é possível alterar os dados do formulário após ter sido tramitado com assinatura.

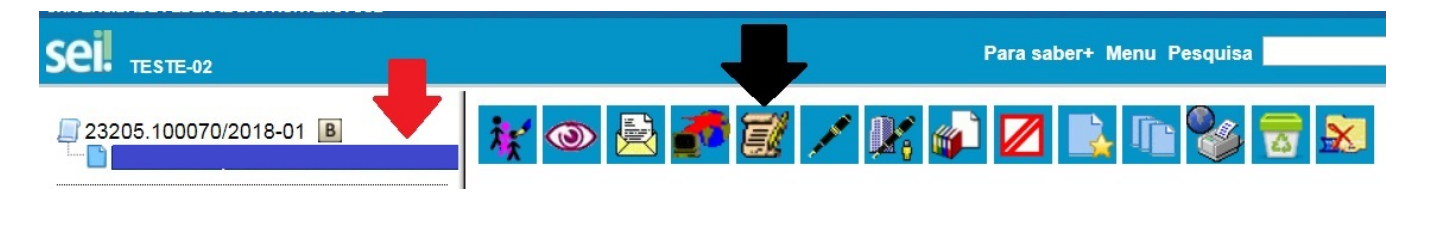

- Finalizado o preenchimento/alteração, clique sobre o ícone - Salvar (seta vermelha) e na sequência pode fechar a janela do documento (seta verde).

**IMPORTANTE**: Até o momento do envio do processo para outras unidades, o Formulário poderá ser reeditado, só necessitará de nova assinatura em virtude da perda das anteriores pela reedição. Para editar, basta acionar o mesmo ícone indicado pela seta preta da figura acima.

| et SEI/UFFS - 0000925 - F9985 - Mapa de Ocorrências - FMC27 - Google Chrome                                                                                                    |                |
|----------------------------------------------------------------------------------------------------|----------------|
| Seguro   https://sei-tst-02.uffs.edu.br/sei/controlador.php?acao=editor_montar&acao_origem=arvore_visualizar&id_procedimento=                                                                                                    | =1097&id_docum |
| Salvar Assinar $P$ Assinar $P$ | 1              |
| Tabela_Texto_12_Centralizado                                                                                                    |                |
|                                                                                                    | *              |

## 

#### 4. Assinar Documentos e Formulários

- Selecione o documento que deseja assinar (seta preta)
- Em seguida, clicar em Assinar Documento (seta vermelha)

| ☐ 23205.100213/2018-77 ☐ F9929 - Progressão Por Capacitação Profissional 6 | erre 😿 👁 🖻 🌌 🧭 🗶 📣 💋 🗈 | , 🗈 🗞 🖥 |
|----------------------------------------------------------------------------|------------------------|---------|
| P Consultar Andamento                                                      |                        |         |
|                                                                            |                        |         |

- Em Cargo/Função (Seta Vermelha), selecionar:

#### • Cargo Efetivo – para documentos pessoais, requerimentos pessoais, etc;

- Incluir a senha (a mesma de entrada no SEI) ou assinar com Certificado Digital (seta verde). - Por fim, clicar em - Assinar (seta azul).

|                         |                          | Assinar |
|-------------------------|--------------------------|---------|
| Órgão do Assinante      | :                        | ∧       |
| UFFS                    | ¥                        | 4 2     |
| Assinante:              |                          |         |
|                         |                          |         |
| Cargo / <u>F</u> unção: |                          |         |
|                         | $\langle \square$        | •       |
|                         |                          |         |
| <u>S</u> enha           | ou Certificado Digital 🚺 |         |
|                         |                          |         |
| 1 1                     | • 1 r                    |         |
|                         |                          |         |

- Clicar sobre o ícone - Incluir Documento (seta vermelha)

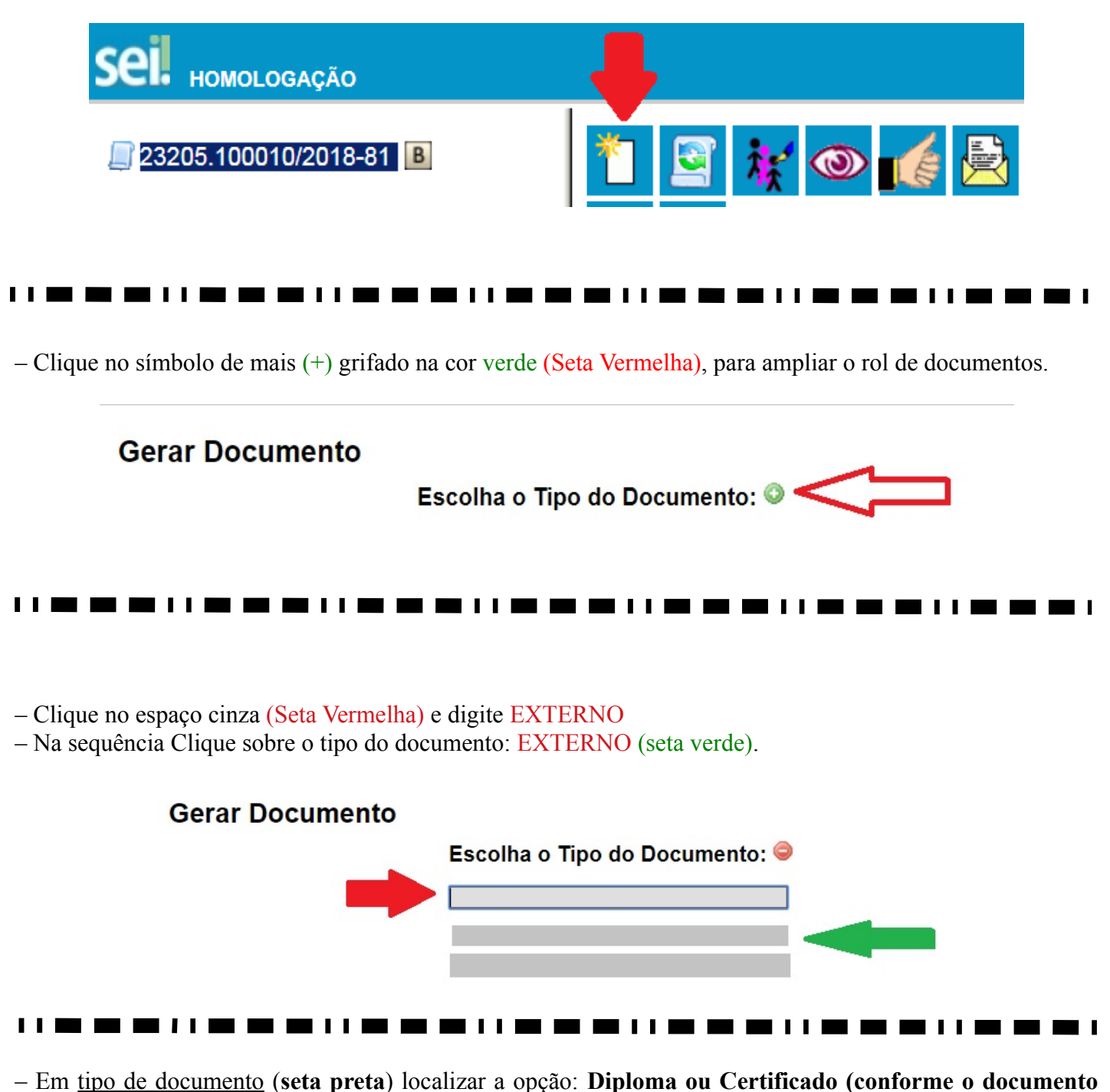

original)

- Data do documento (seta preta), preencher com a data que o documento foi expedido.
- Em <u>número/nome na árvore</u> preencher: **O nível da Formação (Ex. Mestrado)**
- Em Formato (seta vermelha) selecionar: Nato Digital<sup>1</sup> ou Digitalizado Nesta Unidade<sup>2</sup>.

- Quando selecionado a opção Digitalizado Nesta Unidade, escolher o tipo de conferência realizado(seta vermelha).

- Em interessados preencher: Preencher o nome do servidor requerente, caso não esteja preenchido.
- Em nível de acesso (seta azul) selecionar: Público ou Restrito (se tiver dados pessoais e restritos)
- Clique em "Escolher arquivo" (seta verde) e encontre o arquivo que deseja anexar ao processo.
- Clique em "Confirmar Dados" (seta laranja) e finalize a inclusão do documento externo.

Universidade Federal da Fronteira Sul

| po do Documento:                                                                                                    |          | Data do Documento:                    |                                       |
|----------------------------------------------------------------------------------------------------|----------|---------------------------------------|---------------------------------------|
| mero / Nome na Árvore:                                                                                                    |          |                                       |                                       |
|                                                                                                    |          |                                       |                                       |
| Formato 🕜                                                                                                    |          |                                       |                                       |
| Nato-digital                                                                                                    |          | Tipo de Conferência:                  |                                       |
| Digitalizado nesta Unidade                                                                                                |          |                                       |                                       |
|                                                                                                    |          | Cópia Autenticada Administrativamente |                                       |
| emetente:                                                                                                    |          | Cópia Simples                         |                                       |
|                                                                                                    |          | Documento Original                    | \$2 <u>\$</u>                         |
| eressados:                                                                                                    |          |                                       |                                       |
|                                                                                                    |          |                                       |                                       |
|                                                                                                    |          |                                       | 1 1 1 1 1 1 1 1 1 1 1 1 1 1 1 1 1 1 1 |
|                                                                                                    |          |                                       | -                                     |
| lassificação por Ass <u>u</u> ntos:                                                                                       |          |                                       |                                       |
|                                                                                                    |          | ]                                     |                                       |
|                                                                                                    |          |                                       | ▲ P ×                                 |
|                                                                                                    |          |                                       |                                       |
|                                                                                                    |          |                                       | 🖹 👻                                   |
|                                                                                                    |          |                                       | · 全 寻                                 |
| servações desta unidade:                                                                                                  |          |                                       |                                       |
| bservações desta unidade:                                                                                                 |          |                                       |                                       |
| bservações desta unidade:                                                                                                 |          |                                       |                                       |
| bservações desta unidade:                                                                                                 |          |                                       |                                       |
| )bservações desta unidade:<br>                                                                                            |          |                                       |                                       |
| bservações desta unidade:<br>                                                                                             | Restrito | e Público                             |                                       |
| bservações desta unidade:<br>- <u>Nível de Acesso</u><br>Sigiloso                                                         | Restrito | Público                               |                                       |
| Ibservações desta unidade:<br>Nível de Acesso<br>Sigiloso<br>nexar Arquivo:                                               | Restrito | Público                               |                                       |
| bservações desta unidade:<br>Nível de Acesso<br>Sigiloso<br>nexar Arquivo:<br>Escolher arquivo: Venhum arquivo suecionado | Restrito | Público                               |                                       |
| 2bservações desta unidade:<br>Nível de Acesso<br>Sigiloso<br>nexar Arquivo:<br>Escolher arquivo Stecionado                | Restrito | Público<br>Lista                      | de Anexos (0 registros):              |

**Documento nato digital**: documento criado originariamente em meio eletrônico deve ter código de conferência.

<sup>2</sup>Documento digitalizado: conversão fiel da imagem de um documento não digital (físico) para o formato digital;

#### 6. Autenticar documento externo

Observações:

A) – O servidor <u>não</u> pode autenticar os próprios documentos pessoais (Exemplo: cópia do próprio RG, CPF ou Diploma).

B) – O SEI <u>não</u> permite enviar o documento para outro setor para autenticação. O documento externo (Diploma, Atestado, CPF, Certidão, etc) deverá ser anexado ao processo no mesmo departamento que será autenticado.

#### Procedimentos (verificar se é situação 1 ou 2).

Situação 1. Havendo mais de um servidor no mesmo setor. Situação 2. Não havendo mais de 1 (um) servidores no mesmo setor.

#### Procedimento igual para Situação 1 e Situação 2.

#### O interessado:

- Digitaliza o documento a ser incluído no processo;
- Inclui o documento no processo (se tiver dúvida, consultar manual de inclusão de documento externo);
- Apresenta o documento original (documento físico) ao colega de trabalho para conferência; e
- Solicita que o colega de trabalho autentique o documento no SEI.

#### 

#### Situação 1. Havendo mais de um servidor no mesmo setor:

#### Colega de trabalho (servidor público efetivo):

- Faz login no SEI
- Localiza o processo no SEI;
- Selecionar o documento que necessita de autenticação (seta vermelha)
- Clicar em Autenticar Documento (seta preta)

|                                                                                                    | Para saber≁ Menu Pesquisa                                                                                                    | EPROCESSOS 🔻 🗮 🛚 🌲 🥓 |
|----------------------------------------------------------------------------------------------------|----------------------------------------------------------------------------------------------------|----------------------|
| 23205.100213/2018-77     5929 - Progressão Por Capacitação Profissional EPRC     Consultar Andament | Image: Second second second | janela.              |
|                                                                                                    | O Diret<br>participy<br><b>ORÇA</b><br>horas-at<br>Conteúd<br>Cielo de<br>planejam<br>planejam                                                                                                    | ଷ୍ର                  |

**IMPORTANTE**: As figuras, não necessariamente, são a reprodução fiel do processo cujo manual faz referência. Em caso de dúvidas, consulte a PROGESP.

- Em Cargo/Função (Seta Vermelha), selecionar: o seu cargo efetivo (cargo de concurso)
- Incluir a senha (a mesma do login) ou assinar com Certificado Digital (seta verde).
- Por fim, clicar em Assinar (Seta azul).

# Autenticação de Documento

|                              | Assinar  |
|------------------------------|----------|
| Ó <u>r</u> gão do Assinante: | <u> </u> |
| UFFS <b>v</b>                | 4 2      |
| Assinant <u>e</u> :          |          |
| Cargo / Funcão:              |          |
| Administrador                | T        |
| Senha ou Certificado Digital |          |
| <b>企</b>                     |          |
|                              |          |
| <br>                         |          |
|                              |          |

Situação 2. Não havendo mais de 1 (um) servidores no mesmo setor.

#### Interessado no processo:

- Localiza o processo no SEI;
- Selecionar o documento que necessita de autenticação (seta vermelha)

#### • Clicar em – Autenticar Documento (seta preta)

| UNIVERSIDADE FEDERAL DA FRONTEIRA SUL                                                                                        |                                                             |                        |
|----------------------------------------------------------------------------------------------------|-------------------------------------------------------------|------------------------|
| Sei. TESTE-02                                                                                                    | Para saber+ Menu Pesquisa                                   | EPROCESSOS 🔻 🗮 🛚 🌲 🥓 🗐 |
| 23205.100213/2018-77     F9929 - Progressão Por Capacitação Profissional EPRC     Gertificado (0002107)     Consultar Andame | Clique aqui para visualizar o conte                         | la.                    |
|                                                                                                    | O D<br>partic<br>Orac<br>orac<br>planej<br>planej<br>planej | 6                      |

- - Em Assinante (Seta Preta) Selecionar o servidor que autenticará o documento.
- Em Cargo/Função (Seta Vermelha), selecionar o cargo efetivo do servidor que autenticará o documento.
- – O servidor que fará a autenticação Incluir a senha (a mesma do login).
- –Por fim, clicar em Assinar (seta azul).

# Autenticação de Documento

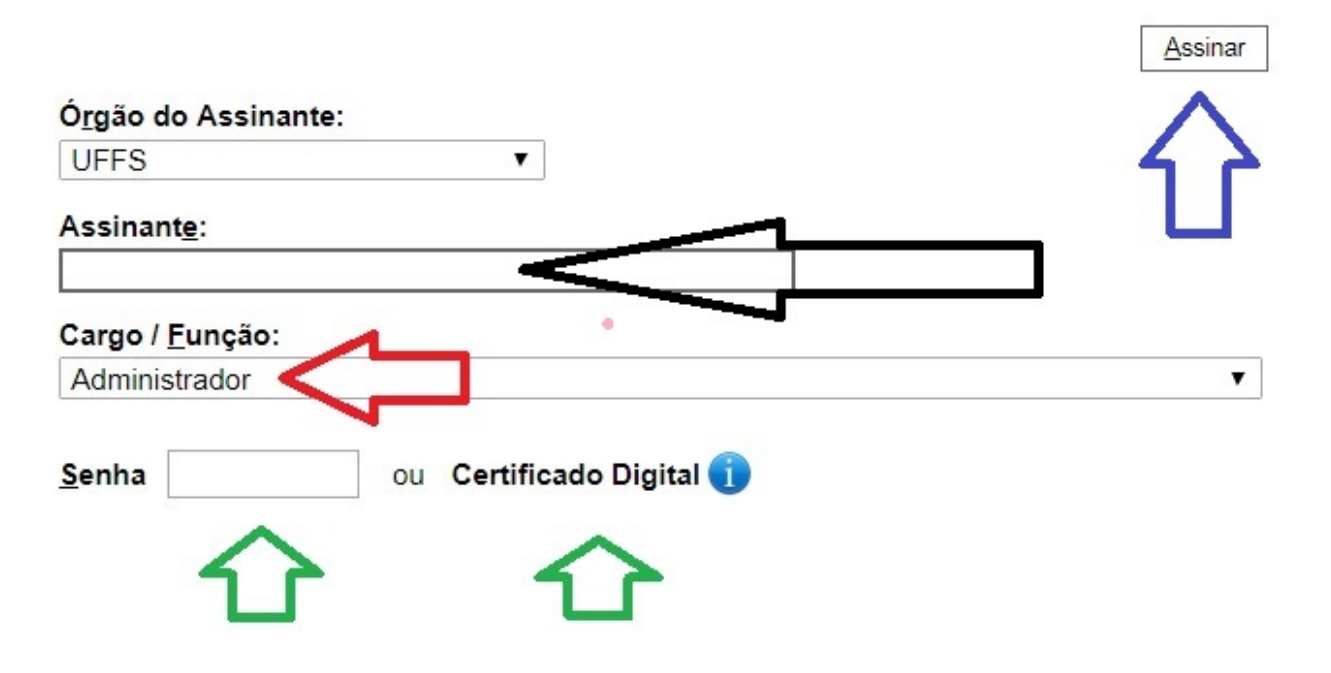

#### 

#### 7. Enviar processo

- Clicar sobre o número do processo (23205.100213/2018-77)
- Clicar em Enviar Processo (seta vermelha)

Abrirá a tela de envio: detalhada na próxima tela.

| Sel. TESTE-02               |                      | Para saber+ Menu Pesquisa |            |           |        |    |          |     |            |
|-----------------------------|----------------------|---------------------------|------------|-----------|--------|----|----------|-----|------------|
| <b>23205.100213/2018-77</b> | ão Profissional EPRO | *                         | i 👯        | <b>()</b> | É      |    | <b>1</b> | *   | <b></b> _@ |
| Certificado (0002107)       |                      |                           | 1 💉        | PDF       | ZP     |    |          | Q   |            |
| 🖗 Consultar Andamento       | P                    | rocesso a                 | aberto som | ente na   | unidad | PE | OCES     | 505 |            |

- Clique em – Unidades (seta vermelha), selecionar a(s) unidade(s): SEACAR
- Clique em – Enviar (seta azul)

#### Enviar Processo

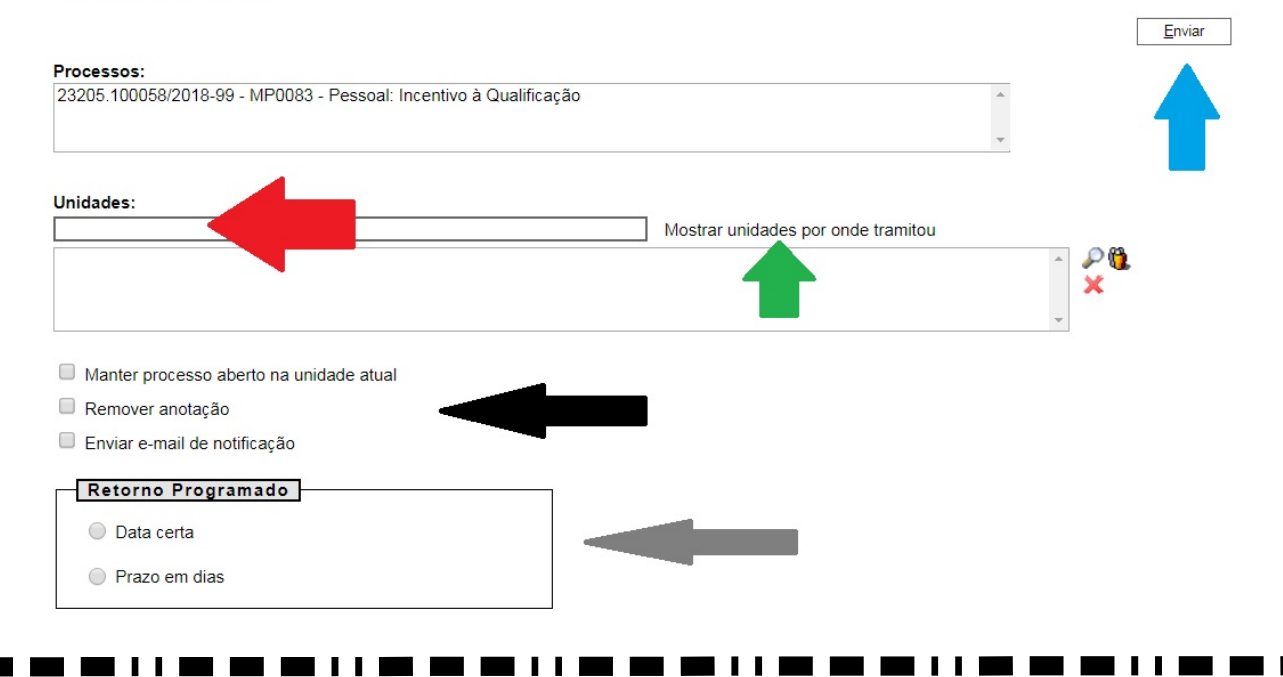

#### 8. Incluir um despacho, com informações / correções, etc (Se necessário).

- Clicar sobre o número do processo (23205.100213/2018-77) (seta verde)
- Clique na primeira opção "incluir documento" (seta vermelha)

| Sel. TESTE-02                                    |                                          | Para saber+ Menu F                                | Pesquisa CONSUN |
|--------------------------------------------------|------------------------------------------|---------------------------------------------------|-----------------|
| 2320501.00000005/2017-20     Consultar Apr Pento | Pr[Incluir Documento]mente na unidade CO | <b>ара (1. 1997) (1. 1997) (1. 1997)</b><br>Nguya | 🔟 🖆 🔀 🔂 🥜 📰 (   |
|                                                  |                                          |                                                   |                 |
|                                                  |                                          |                                                   |                 |
|                                                  |                                          |                                                   |                 |
|                                                  |                                          |                                                   |                 |
|                                                  |                                          |                                                   |                 |

#### Escolher o Tipo de Documento – Despacho Padrão

- Clique no espaço em branco (seta vermelha) e digite: Despacho Padrão

 Clique na opção: <u>F9984 – Despacho Padrão</u> (seta verde). O despacho padrão também pode ser utilizado para solicitar correção ou complementação em virtude de desconformidade documental.

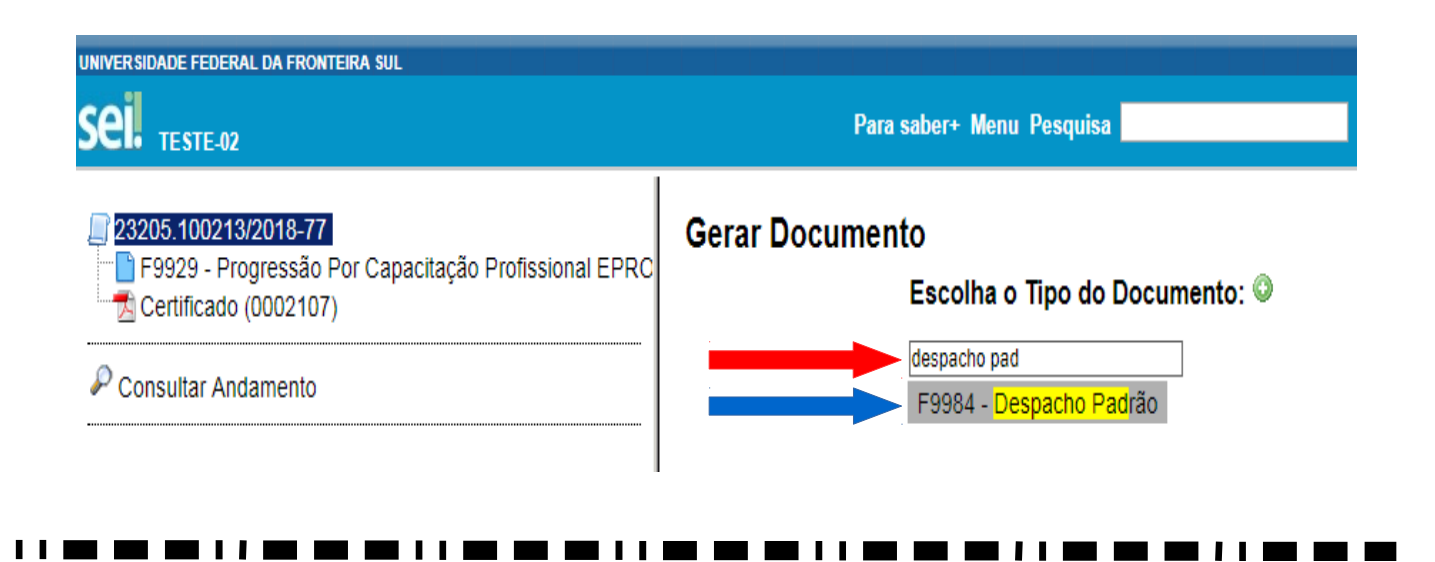

#### Selecionar o nível de acesso do Despacho Padrão

23.1 – Em nível de acesso, clique na opção "Público ou Restrito" conforme a necessidade, na sequência clique em "Confirmar Dados".

| ei. <sub>teste-02</sub>  |                                      | Para saber+ Menu Pesquisa | CONSUNI                             |
|--------------------------|--------------------------------------|---------------------------|-------------------------------------|
| 2320501.00000005/2017-20 | Gerar Documento                      |                           |                                     |
| Consultar Andamento      |                                      |                           | <u>⊆</u> onfirmar Dados <u></u> ⊻ol |
|                          |                                      | Mapa de Ocorrências       |                                     |
|                          | Texto Inicial                        |                           |                                     |
|                          | Documento Modelo                     |                           |                                     |
|                          | Texto Padrão                         |                           |                                     |
|                          | Nenhum                               |                           |                                     |
|                          | Descrição:                           |                           |                                     |
|                          |                                      |                           |                                     |
|                          | Classificação por Ass <u>u</u> ntos: |                           |                                     |
|                          |                                      |                           | - 🔎 🗙                               |
|                          |                                      |                           | **                                  |
|                          |                                      |                           | w                                   |
|                          | Observações desta unidade:           |                           |                                     |
|                          |                                      |                           |                                     |
|                          |                                      |                           | 11                                  |
|                          | Nivel de Acesso                      |                           |                                     |
|                          | Sinilara                             | Pastrita Dública          |                                     |
|                          | - Sign080                            |                           |                                     |
|                          |                                      |                           |                                     |

# 

### Abrir o Documento "Despacho Padrão" para Editar.

- Conforme a seta vermelha, verifica-se que o documento "Despacho Padrão" já foi incluído ao processo.

- Conforme seta verde, clique na opção "editar conteúdo" para poder preencher o Despacho Padrão.

| Sei teste-02                                                                                                    | Para saber+ Menu Pesquisa                                          | EPROCESSOS 🔻 📰 N 🗦 🥓 |
|----------------------------------------------------------------------------------------------------|--------------------------------------------------------------------|----------------------|
| 2320551 0000004/2018-83     59865 - Mapa de Ocorrências - FMC27 EPROCESSC<br>F9984 - Despacho Padrão EPROCESSOS 0000596<br>Consultar Andamento |                                                                    |                      |
|                                                                                                    | UNIVERSIDADE FEDERAL DA FRONTEIRA SUL                              |                      |
|                                                                                                    | DESPACHO                                                           |                      |
|                                                                                                    | DIGITE AQUI o seu texto ou selecione um autotexto                  |                      |
|                                                                                                    | Referência: Processo nº 2320551.00000004/2018-83                   | SEI nº 0000586       |
|                                                                                                    | Criado por henrique, versão 1 por henrique em 05/02/2018 15:34:04. |                      |

#### 

#### - Preencher o Documento "Despacho Padrão", salvar e encaminhar.

- A partir de agora é possível preencher o documento "Despacho Padrão" (seta vermelha);

- Finalizado o preenchimento, salvar (seta verde), assinar (seta preta) e fechar (seta azul);

– Não esqueça de assinar o documento antes do envio do processo a outra unidade, basta clicar sobre o documento na árvore de documentos, e em seguida clicar na caneta preta apresentada no sexto ícone da figura acima.

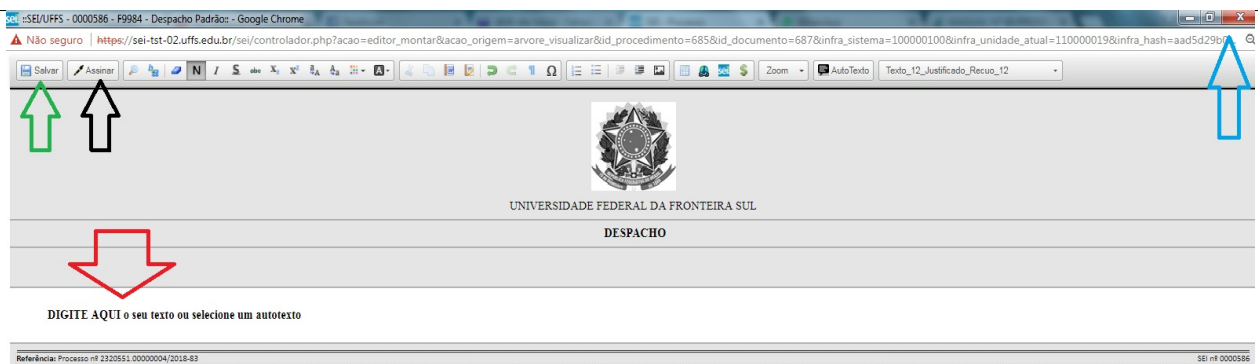

Referência: Processo nº 2320551.00000004/2018-83